# ASA 8.3以降:ASDMを使用したインスペクショ ンの設定

### 内容

<u>概要 前提条件</u> <u>要件</u> <u>使用するコンポーネント</u> <u>表記法</u> <u>デフォルトのグローバル ポリシー</u> <u>アプリケーションのデフォルト グローバル インスペクションを無効にする</u> <u>デフォルト以外のアプリケーションのインスペクションを有効にする</u> 関連情報

### 概要

このドキュメントでは、アプリケーションのグローバル ポリシーからデフォルトの検査を削除す る方法と、Adaptive Security Device Manager (ASDM)を使用してデフォルト以外のアプリケー ションの検査を有効にする方法に関する、バージョン 8.3(1) 以降の Cisco 適応型セキュリティ ア プライアンス (ASA)の設定例を示します。

詳細は、『<u>PIX/ASA 7.X:デフォルトのデフォルト グローバル インスペクションを無効にして、</u> デフォルト以外のアプリケーションのインスペクションを有効にする』(Cisco ASA バージョン <u>8.2 以前の同じ構成が対象)を参照してください。</u>

## <u>前提条件</u>

#### <u>要件</u>

このドキュメントに特有の要件はありません。

### 使用するコンポーネント

このドキュメントの情報は、Cisco ASA セキュリティ アプライアンス ソフトウェア バージョン 8.3(1) と ASDM 6.3 が稼働する環境に基づいています。

このドキュメントの情報は、特定のラボ環境にあるデバイスに基づいて作成されました。このド キュメントで使用するすべてのデバイスは、初期(デフォルト)設定の状態から起動しています 。対象のネットワークが実稼働中である場合には、どのようなコマンドについても、その潜在的 な影響について確実に理解しておく必要があります。 ドキュメント表記の詳細については、『<u>シスコ テクニカル ティップスの表記法</u>』を参照してくだ さい。

# <u>デフォルトのグローバル ポリシー</u>

デフォルトでは、すべてのデフォルト アプリケーション インスペクション トラフィックに一致 するポリシーが設定に含まれ、特定のインスペクションがすべてのインターフェイスのトラフィ ックに適用されます(グローバル ポリシー)。 すべてのインスペクションがデフォルトでイネー ブルになっているわけではありません。適用できるグローバル ポリシーは 1 つだけです。グロー バル ポリシーを変更する場合は、デフォルト ポリシーを編集するか無効にし、新しいポリシーを 適用する必要があります。(インターフェイス ポリシーはグローバル ポリシーに優先します)。

ASDM で、[Configuration] > [Firewall] > [Service Policy Rules] を選択して、以下に示すデフォルトのアプリケーション インスペクションを持つデフォルトのグローバル ポリシーを表示します。

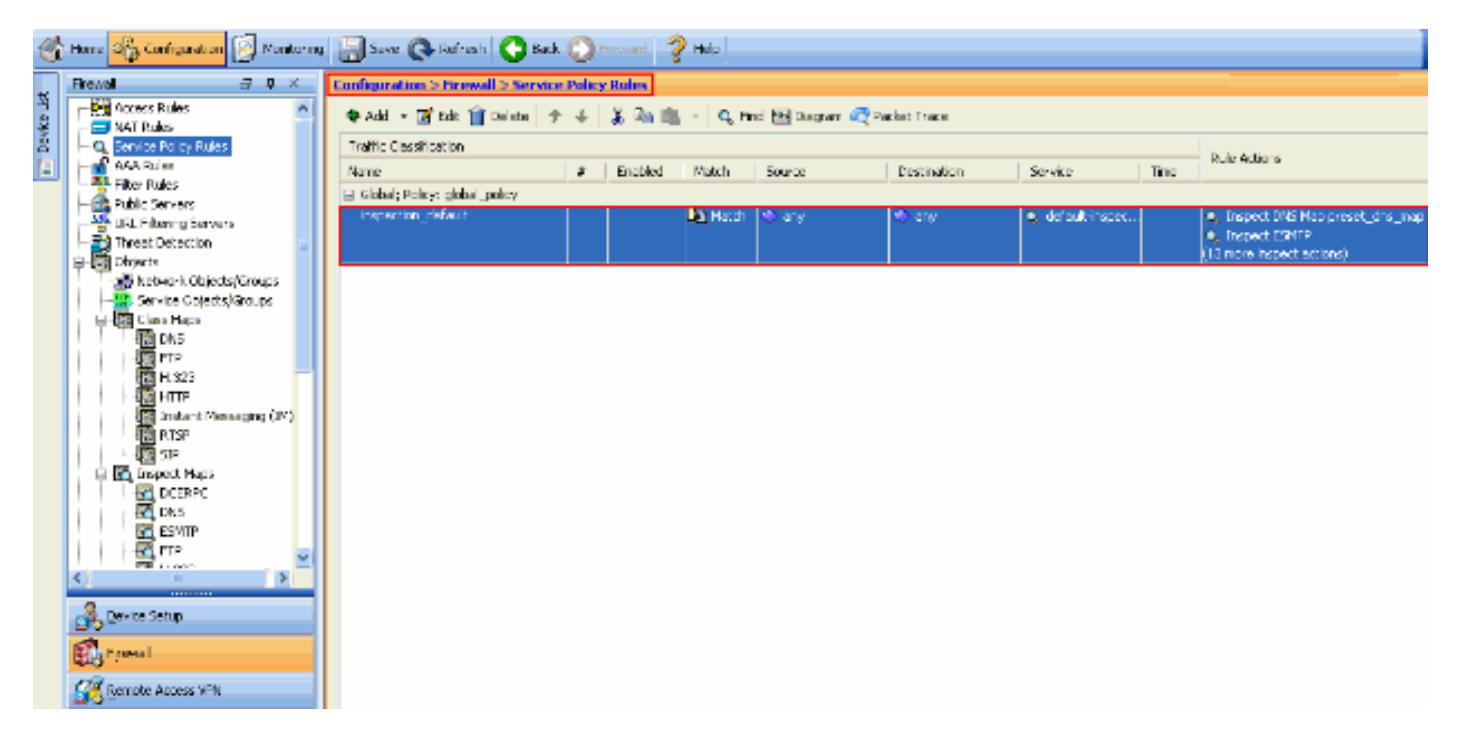

デフォルト ポリシー設定には、次のコマンドが含まれています。

class-map inspection\_default match default-inspection-traffic policy-map type inspect dns preset\_dns\_map parameters message-length maximum 512 policy-map global\_policy class inspection\_default inspect dns preset\_dns\_map inspect ftp inspect h323 h225 inspect h323 ras inspect rsh inspect rtsp inspect esmtp inspect sqlnet inspect skinny

inspect sunrpc inspect xdmcp inspect sip inspect netbios inspect tftp

service-policy global\_policy global

グローバル ポリシーを無効にする必要がある場合は、**no service-policy global\_policy グローバル** コマンドを使用します。ASDM を使用してグローバル ポリシーを削除するには、[Configuration] > [Firewall] > [Service Policy Rules] を選択します。次に、グローバル ポリシーを選択し、 [Delete] をクリックします。

| 1 | Configuration > Firewall > Service Policy Rules                     |                        |         |         |        |             |                  |      |                                 |  |  |
|---|---------------------------------------------------------------------|------------------------|---------|---------|--------|-------------|------------------|------|---------------------------------|--|--|
|   | 💠 Add 🕞 🗃 Edit 📋 Delete 🖙 🌾 🐇 🏝 💼 🕤 🔍 Find 🖼 Diagram 🕰 Packet Trace |                        |         |         |        |             |                  |      |                                 |  |  |
|   | Traffic Classification                                              | Iraffic Classification |         |         |        |             |                  |      |                                 |  |  |
|   | Nome                                                                | #                      | Enabled | Match   | Source | Destination | Service          | Time | Rule Actions                    |  |  |
|   | Global; Policy: global_policy                                       |                        |         |         |        |             |                  |      |                                 |  |  |
|   | inspection_default                                                  |                        |         | 🕒 Match | 🤹 any  | 🎨 any       | 🔍 default-inspec |      | Inspect DNS Map preset_dns_map. |  |  |
|   |                                                                     |                        |         |         |        |             |                  |      | Inspect ESMTP                   |  |  |
|   |                                                                     |                        |         |         |        |             |                  |      | (13 more inspect actions)       |  |  |

注:ASDMを使用してサービスポリシーを削除すると、関連付けられたポリシーとクラスマップ が削除されます。ただし、CLIを使用してサービス ポリシーが 削除された場合は、サービス ポ リシーのみがインターフェイスから削除されます。クラス マップおよびポリシー マップは変更さ れずそのまま残ります。

### <u>アプリケーションのデフォルト グローバル インスペクションを無効にする</u>

アプリケーションのグローバル インスペクションを無効にするには、*inspect* コマンドの no バー ジョンを使用します。

たとえば、セキュリティ アプライアンスでリッスンする FTP アプリケーションのグローバル インスペクションを削除するには、クラス コンフィギュレーション モードで no inspect ftp コマンドを使用します。

クラス コンフィギュレーション モードには、ポリシー マップ コンフィギュレーション モードか らアクセスできます。設定を削除するには、このコマンドの no 形式を使用します。

ASA(config)#policy-map global\_policy ASA(config-pmap)#class inspection\_default ASA(config-pmap-c)#**no inspect ftp** 

ASDM を使用して FTP のグローバル インスペクションを無効にするには、次の手順を実行して ください。

**注:ASDMを介**してPIX/ASAにアクセスす<u>る基本的な設定</u>については、『ASDM用のHTTPSアク セスの許可』を参照してください。

1. [Configuration] > [Firewall] > [Service Policy Rules] を選択して、デフォルトのグローバル ポリシーを選択します。次に、グローバル インスペクション ポリシーを編集するには、[Edit]をクリックします。

|   | Configuration > Firewall > Service | Policy                 | Rules |         |                    |            |                  |  |                                |  |  |
|---|------------------------------------|------------------------|-------|---------|--------------------|------------|------------------|--|--------------------------------|--|--|
|   | 🗣 Add 🔹 🧭 Edit 📋 Delete 🌖          | 4                      | አ 🖻 🛍 | < Q Fir | nd 🔛 Diagram 🏹 Pa  | cket Trace |                  |  |                                |  |  |
| L | Traffic Classification             | Treffic Classification |       |         |                    |            |                  |  |                                |  |  |
| L | Name                               | # Enabled Match        |       | Match   | Source Destination |            | Service Time     |  | Rule woolons                   |  |  |
| L | 😑 Global; Policy: global_policy    |                        |       |         |                    |            |                  |  |                                |  |  |
|   | inspection_default                 |                        |       | 📭 Match | 🔹 any              | 🊸 any      | 🔍 default-inspec |  | Inspect DNS Map preset_dns_map |  |  |
|   |                                    |                        |       |         |                    |            |                  |  | Q Inspect ESMTP                |  |  |
|   |                                    |                        |       |         |                    |            |                  |  | (13 more banect actions)       |  |  |

2. [Edit Service Policy Rule] ウィンドウで、[Rule Actions] タブの [Protocol Inspection] を選択 します。[FTP] チェック ボックスがオフになっていることを確認します。これにより、次の 画像に示すように、FTP インスペクションが無効になります。次に、[OK] をクリックして から [Apply] をクリックします。

| otocol Inspection Intrusi  | n Prevention Connection Settings QoS NetFlo | wo       |
|----------------------------|---------------------------------------------|----------|
| Select all inspection rule | s                                           |          |
| CTIQBE                     |                                             |          |
| DCERPC                     | Configure                                   |          |
| 🗹 DNS                      | Configure DNS Inspect Map: preset           | _dns_map |
| ESMTP                      | Configure                                   |          |
| ETP:                       | Configure                                   |          |
| 🗹 H.323 H.225              | Configure                                   |          |
| 🖌 H.323 RAS                | Configure                                   |          |
| MTTP                       | Configure                                   |          |
| ICMP                       |                                             |          |
| ICMP Error                 |                                             |          |
| 🔲 ILS                      |                                             |          |
| MI 🔝                       | Configure                                   |          |
| 🗹 IP-Options               | Configure                                   |          |
| 🔝 IPSec-Pass-Thru          | Configure                                   |          |
| MMP                        | Configure                                   |          |
| MGCP                       | Configure                                   |          |
| VETBIOS                    | Configure                                   |          |
| PPTP                       |                                             |          |
|                            |                                             |          |

**注:FTP**インスペクションの詳細については、『<u>PIX/ASA 7.x:FTP/TFTP サービスをイネーブル</u> <u>にする設定例</u>』を参照してください。

### <u>デフォルト以外のアプリケーションのインスペクションを有効にする</u>

拡張 HTTP インスペクションは、デフォルトではディセーブルになっています。global\_policy の HTTP インスペクションを有効にするには、クラスの inspection\_default 下で **inspect http コマン ドを使用します。** 

この例では、任意のインターフェイスを通過してセキュリティ アプライアンスに入るすべての

HTTP 接続(ポート 80 の TCP トラフィック)が HTTP インスペクション対象として分類されま す。*このポリシーはグローバル ポリシーであるため、インスペクションが発生するのは各インタ ーフェイスにトラフィックが入ったときだけです*。

ASA(config)# policy-map global\_policy ASA(config-pmap)# class inspection\_default ASA(config-pmap-c)# inspect http ASA2(config-pmap-c)# exit ASA2(config-pmap)# exit ASA2(config)#service-policy global\_policy global

#### この例では、セキュリティ アプライアンスを出入りする HTTP 接続(ポート 80 の TCP トラフ ィック)で外*部インターフェイスを通過するすべての接続が HTTP インスペクション対象として 分類されます*。

ASA(config)#class-map outside-class ASA(config-cmap)#match port tcp eq www ASA(config)#policy-map outside-cisco-policy ASA(config-pmap)#class outside-class ASA(config-pmap-c)#inspect http ASA(config)#service-policy outside-cisco-policy interface **outside** ASDM を使用して上記の例を設定するには、次の手順を実行します。

1. 新しいサービス ポリシーを追加するには、[Configuration] > [Firewall] > [Service Policy Rules] を選択し、[Add] をクリックします。

| at s                          | a Enda | al Natch Source | Destination | Server Ter        | Rule Actions                                                                                            |
|-------------------------------|--------|-----------------|-------------|-------------------|----------------------------------------------------------------------------------------------------|
| Riphal: Policy: clobal_policy |        |                 |             |                   | -                                                                                                    |
| inspection_default            |        | ing Hatch 🔿 any | (b ary      | 🔍 defealt inspect | <ul> <li>Inspect DRS Hap preset_drs_map</li> <li>Inspect ESHTP<br/>(10 more inspect actions)</li> </ul> |
|                               |        |                 |             |                   |                                                                                                    |
|                               |        |                 |             |                   |                                                                                                    |
|                               |        |                 |             |                   |                                                                                                    |
|                               |        |                 |             |                   |                                                                                                    |
|                               |        |                 |             |                   |                                                                                                    |
|                               |        |                 |             |                   |                                                                                                    |
|                               |        |                 |             |                   |                                                                                                    |
|                               |        |                 |             |                   |                                                                                                    |
|                               |        |                 |             |                   |                                                                                                    |
|                               |        |                 |             |                   |                                                                                                    |
|                               |        |                 |             |                   |                                                                                                    |
|                               |        |                 |             |                   |                                                                                                    |

 [Add Service Policy Rule Wizard - Service Policy] ウィンドウから、[Interface] の横にあるオ プション ボタンを選択します。これにより、作成したポリシーが特定のインターフェイス (この例では Outside interface)に適用されます。ポリシー名(この例では outside-ciscopolicy)を付けます。[next] をクリックします。

| 🖆 Add Service P                                                                                                    | Policy Rule Wizard - Service Policy                                                                                                    | ×   |
|----------------------------------------------------------------------------------------------------|----------------------------------------------------------------------------------------------------|-----|
| Adding a new servic<br>Step 1: Configure t<br>Step 2: Configure t<br>Step 3: Configure a<br>Create a Service Po<br>Only one service<br>rule into the exist | ce policy rule requires three steps:<br>a service policy.<br>the traffic classification criteria for the service policy rule.<br>actions on the traffic classified by the service policy rule.<br>policy and Apply To:<br>policy can be configured per interface or at global level. If a service policy already exists, then you can add a new<br>ting service policy. Otherwise, you can create a new service policy. |     |
| <ul> <li>Interface:</li> </ul>                                                                                                    | outside - (create new service policy) 👻                                                                                                    |     |
| Policy Name:                                                                                                    | outside-cisco-policy                                                                                                    |     |
| Description:                                                                                                    |                                                                                                    |     |
| 🔘 Global - applie                                                                                                    | es to al interfaces                                                                                                    |     |
| Policy Name:                                                                                                    | global_policy                                                                                                    |     |
| Description:                                                                                                    |                                                                                                    |     |
|                                                                                                    |                                                                                                    |     |
|                                                                                                    |                                                                                                    |     |
|                                                                                                    |                                                                                                    |     |
|                                                                                                    |                                                                                                    |     |
|                                                                                                    |                                                                                                    |     |
|                                                                                                    |                                                                                                    |     |
|                                                                                                    |                                                                                                    |     |
|                                                                                                    |                                                                                                    |     |
|                                                                                                    |                                                                                                    |     |
|                                                                                                    | < Back Next > Cancel H                                                                                                    | qle |

3. [Add Service Policy Rule Wizard - Traffic Classification Criteria] ウィンドウから、新しいトラ フィック クラスの名前を指定します。この例で使用する名前は、outside-classです。[TCP or UDP Destination Port] の隣のチェック ボックスがオンになっていることを確認して、 [Next] をクリックします。

| 🖆 Add Service Policy Rule Wizard - Traffic Classification Criteria                                                                                                    |
|----------------------------------------------------------------------------------------------------|
| Create a new traffic class: outside-class                                                                                                    |
| Description (optional):                                                                                                    |
| Traffic Match Criteria                                                                                                    |
| Default Inspection Traffic                                                                                                    |
| Source and Destination IP Address (uses ACL)                                                                                                    |
| Tunnel Group                                                                                                    |
| CP or UDP Destination Port                                                                                                    |
| RTP Range                                                                                                    |
|                                                                                                    |
| IP DIFServ CodePoints (DSCP)                                                                                                    |
| IP Precedence                                                                                                    |
| Any traffic                                                                                                    |
| Ouse an existing traffic class: inspection, default                                                                                                    |
|                                                                                                    |
| O Use class-default as the traffic class.                                                                                                    |
| If traffic does not match a existing traffic class, then it will match the class-default traffic class. Class-default can be used in catch all situation                    |
| siddoon                                                                                                    |
|                                                                                                    |
|                                                                                                    |
|                                                                                                    |
|                                                                                                    |
|                                                                                                    |
|                                                                                                    |
|                                                                                                    |
| < Back Next > Cancel Help                                                                                                    |
| Add Service Policy Rule Wizard - Traffic Match - Destination Port] ウィンドウから、<br>Protocol] セクションの [TCP] の横にあるオプション ボタンを選択します。次に、必要な<br>-ビスを選択するには、[Service] の横にあるボタンをクリックします。 |
| 🖀 Add Service Policy Rule Wizard - Traffic Match - Destination Port                                                                                                    |

5. [Browse Service] ウィンドウで、サービスとして [HTTP] を選択します。次に、[OK] をクリ ックします。

To specify port range for the service, use nnn-nnn format.

Protocol: 💿 TCP 🔵 UDP

Service:

| Name Protocol |               |     | Source Ports      | Destination Ports | ICMP Type  | Description |   |  |
|---------------|---------------|-----|-------------------|-------------------|------------|-------------|---|--|
| i.            | • rotiche     | tcp | default (1-65535) | 2748              | Tenir Type | Description | ~ |  |
| _             | · 102 daytime | tcp | default (1-65535) | 13                |            |             |   |  |
| -             | tiscard       | tcp | default (1-65535) | 9                 |            |             |   |  |
| _             | 😰 domain      | tcp | default (1-65535) | 53                |            |             | 1 |  |
| -             | 😳 echo        | tcp | default (1-65535) | 7                 |            |             |   |  |
| -             | 10 exec       | tcp | default (1-65535) | 512               |            |             |   |  |
| -             | 👓 💶 finger    | tcp | default (1-65535) | 79                |            |             |   |  |
| -             | 👓 💶 ftp       | tcp | default (1-65535) | 21                |            |             |   |  |
| -             | 😨 ftp-data    | tcp | default (1-65535) | 20                |            |             |   |  |
| -             | 👓 💶 gopher    | tcp | default (1-65535) | 70                |            |             |   |  |
| -             | 😶 h323        | tcp | default (1-65535) | 1720              |            |             |   |  |
| _             | 👓 💶 hostname  | tcp | default (1-65535) | 101               |            |             | _ |  |
| -             | 🔞 http        | tcp | default (1-65535) | 80                |            |             |   |  |
| -             | 🗠 👥 https     | tcp | default (1-65535) | 443               |            |             |   |  |
| -             | 👓 💶 ident     | tcp | default (1-65535) | 113               |            |             |   |  |
| -             | - 😰 imap4     | tcp | default (1-65535) | 143               |            |             |   |  |
| -             | - 😰 irc       | tcp | default (1-65535) | 194               |            |             |   |  |
| -             | 🛯 🚾 kerberos  | tcp | default (1-65535) | 750               |            |             |   |  |
| -             | 👓 🚥 klogin    | tcp | default (1-65535) | 543               |            |             |   |  |
| -             | 🗠 🚾 kshell    | tcp | default (1-65535) | 544               |            |             | ~ |  |

6. [Add Service Policy Rule Wizard - Traffic Match - Destination Port] ウィンドウで、選択され た [Service] が **tcp/http であることを確認できます。**[next] をクリックします。

| 🖆 Add                 | Service Policy Rule Wizard - Traffic Match - Desti                                 | nation Port 📃 🔀           |
|-----------------------|------------------------------------------------------------------------------------|---------------------------|
| Protocol:<br>Service: | CP UDP      tcp/http     To specify port range for the service, use nnn-nnn format |                           |
| L                     | to speak y partitinge for the second place internation                             |                           |
|                       |                                                                                    |                           |
|                       |                                                                                    |                           |
|                       |                                                                                    |                           |
|                       |                                                                                    |                           |
|                       |                                                                                    |                           |
|                       |                                                                                    |                           |
|                       |                                                                                    |                           |
|                       |                                                                                    | < Back Next > Cancel Help |

7. [Add Service Policy Rule Wizard - Rule Actions] ウィンドウから、[HTTP] の隣にあるチェッ クボックスをオンにします。次に、[HTTP]の横にある [Configure] をクリックします。

| Add Service Poli   | cy Rule Wizard - F   | Rule Actions        |             |        |                  |
|--------------------|----------------------|---------------------|-------------|--------|------------------|
| rotocol Inspection | Intrusion Prevention | Connection Settings | QoS NetFlow | 1      |                  |
| CTIOBE             |                      |                     |             |        | ~                |
| DCERPC             | Configure            |                     |             |        |                  |
| DNS                | Configure            |                     |             |        |                  |
| ESMTP              | Configure            |                     |             |        |                  |
| FTP                | Configure            |                     |             |        |                  |
| H.323 H.225        | Configure            |                     |             |        |                  |
| H.323 RA5          | Configure            |                     |             |        |                  |
| HTTP               | Configure            |                     |             |        |                  |
| ICMP               |                      |                     |             |        |                  |
| ICMP Error         |                      |                     |             |        |                  |
| ILS I              |                      |                     |             |        |                  |
| IM 🔄               | Configure.           |                     |             |        |                  |
| IP-Options         | Configure            |                     |             |        |                  |
| IPSec-Pass-Th      | ru Configure         |                     |             |        |                  |
| MMP                | Configure            |                     |             |        |                  |
| MGCP               | Configure            |                     |             |        |                  |
| NETBIOS            | Configure            |                     |             |        |                  |
| PPTP               |                      |                     |             |        |                  |
| RSH                |                      |                     |             |        | ~                |
|                    |                      |                     |             |        |                  |
|                    |                      |                     |             | < Back | Finish Cancel He |

8. [Select HTTP Inspect Map] ウィンドウから、[Use the Default HTTP inspection map] の横に あるラジオ ボタンをオンにします。この例では、デフォルトの HTTP インスペクションを 使用します。次に、[OK] をクリックします。

| <b>1</b> | Select HTTP Inspect Map 🔡                                   |
|----------|-------------------------------------------------------------|
| 0        | Use the default HTTP inspection map                         |
| 0        | Select an HTTP inspect map for fine control over inspection |
|          | Name Add                                                    |
|          |                                                             |
|          |                                                             |
|          |                                                             |
|          |                                                             |
|          |                                                             |
|          |                                                             |
|          |                                                             |
|          |                                                             |
|          |                                                             |
|          | OK Cancel Help                                              |

9. [Finish] をクリックします。

| rotocol Inspection Int | trusion Prevention | Connection Settings | QoS NetFlow |  |
|------------------------|--------------------|---------------------|-------------|--|
| CTIQ8E                 |                    |                     |             |  |
| DCERPC                 | Configure          |                     |             |  |
| DNS                    | Configure          |                     |             |  |
| ESMTP                  | Configure          |                     |             |  |
| FTP                    | Configure          |                     |             |  |
| N.323 H.225            | Configure          |                     |             |  |
| H.323 RA5              | Configure          |                     |             |  |
| HTTP:                  | Configure          |                     |             |  |
| ICMP                   |                    |                     |             |  |
| ICMP Error             |                    |                     |             |  |
| 🗌 1LS                  |                    |                     |             |  |
| 🛄 IM                   | Configure          |                     |             |  |
| IP-Options             | Configure          |                     |             |  |
| IPSec-Pass-Thru        | Configure          |                     |             |  |
| MMP                    | Configure          |                     |             |  |
| MGCP                   | Configure          |                     |             |  |
| NETBIOS                | Configure          |                     |             |  |
| PPTP                   |                    |                     |             |  |
| RSH                    |                    |                     |             |  |
|                        |                    |                     |             |  |

10. [Configuration] > [Firewall] > [Service Policy Rules] で、新しく設定したサービス ポリシー である outside-cisco-policy (HTTP インスペクション用)が、アプライアンスに既に存在 するデフォルトのサービス ポリシーとともに表示されます。[Apply] をクリックして Cisco ASA に設定に適用します。

| onfiguration > Firewall > Service Policy Rules |           |         |          |                |              |                   |      |                                                                                    |
|------------------------------------------------|-----------|---------|----------|----------------|--------------|-------------------|------|------------------------------------------------------------------------------------|
| 🗣 Add 🔸 🏹 Edit 🏢 Delete 👌                      | 14        | 3 🖬 📾   | - Q Pi   | nd 🕎 Diagram I | Racket Trace |                   |      |                                                                                    |
| Traffic Classification                         |           |         |          |                |              |                   |      | Dula Astiona                                                                       |
| Name                                           | \$        | Enabled | Match    | Source         | Destination  | Service           | Time | KUE ACCORS                                                                         |
| Enterface: outside; Policy: outside            | -cisco-po | alicy   |          |                |              |                   |      |                                                                                    |
| outside-class                                  |           |         | 🕒 Match  | 🎱 any          | iany iang    | 😎 http            |      | Q, Inspect HTTP                                                                    |
| Global; Policy: global_policy                  |           |         |          |                |              |                   |      |                                                                                    |
| * Inspection_default                           |           |         | La Match | 🌗 any          | any          | Q, default-inspec |      | Q_ Inspect DNS Map preset_dns_map<br>Q_ Inspect ESMTP<br>(13 more inspect actions) |
|                                                |           |         |          |                |              |                   |      |                                                                                    |
|                                                |           |         |          |                |              |                   |      |                                                                                    |
|                                                |           |         |          |                |              |                   |      |                                                                                    |
|                                                |           |         |          |                |              |                   |      |                                                                                    |
|                                                |           |         |          |                |              |                   |      |                                                                                    |
|                                                |           |         |          |                |              |                   |      |                                                                                    |
|                                                |           |         |          |                |              |                   |      |                                                                                    |
|                                                |           |         |          |                |              |                   |      |                                                                                    |
|                                                |           |         |          |                |              |                   |      |                                                                                    |
|                                                |           |         |          |                |              |                   |      |                                                                                    |
|                                                |           |         |          |                |              |                   |      |                                                                                    |
| <                                              |           |         |          |                |              |                   |      |                                                                                    |
|                                                |           |         |          |                | Apply Res    | et                |      |                                                                                    |

# <u>関連情報</u>

- Cisco ASA 5500 シリーズ適応型セキュリティ アプライアンス
- Cisco Adaptive Security Device Manager
- Requests for Comments (RFCs)
- アプリケーション層プロトコル検査の適用
- ・ テクニカル サポートとドキュメント – Cisco Systems